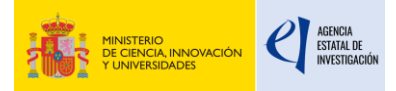

# Manual de usuario

Contratos Predoctorales-PID

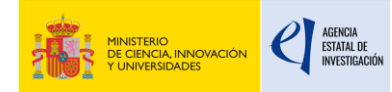

| 1.   | Alta de Representante Legal y entidad3 |
|------|----------------------------------------|
| 2.   | Acceso a la aplicación5                |
| 3.   | Creación de una solicitud7             |
| 4.   | Menú lateral8                          |
| 5.   | Datos de la entidad9                   |
| 6.   | Datos del Representante Legal9         |
| 7.   | Datos del proyecto10                   |
| 8.   | Datos del contratado11                 |
| 9.   | Situación del candidato12              |
| 10.  | Datos del contrato13                   |
| 11.  | Documentación14                        |
| 12.  | Menú superior15                        |
| 13.  | Estado de la solicitud16               |
| 14.  | Firmar solicitud17                     |
| 14.1 | Consideraciones previas a la firma17   |
| 14.2 | Acceso a la aplicación de firma18      |
| 14.3 | Proceso de firma19                     |
| 14.4 | Ver justificante de registro21         |
| 14.5 | Prueba de firma21                      |

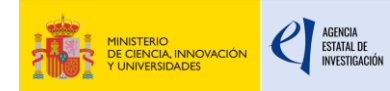

### 1. Alta de Representante Legal y entidad

Para realizar el acceso a la aplicación en el apartado es necesario que el usuario esté previamente registrado en el Registro unificado de solicitantes (<u>https://aplicaciones.ciencia.gob.es/rus/</u>).

| RUS Registro Lunicodo de Solicitantes                                                                                                    | Fecha y hora oficial: 04/07/2024 10:45 🔿<br>kiloma * 🕢                                                                                                    |
|----------------------------------------------------------------------------------------------------|----------------------------------------------------------------------------------------------------|
| Biervenidos al Registro Unificado de Solicitantes del Ministerio de Ciencia, Innovación y Universidades     Boljetivo de este registro es centralizar toda la información sobre personas físicas de forma que se garanto la integridad de la inform     Proporcionar una fuente físible de información para otros sistemas existentes y futuros del Ministerio que lo requieran.     Potenciar la difusión mediante todos los canales posibles garantizando la homogeneidad y la calidad de la información.     Para darse de alta en el Registro de Usuarios puede seleccionar una de las siguientes opciones:     22 Registra Delegado     22 Registra Delegado     Para darse de alta como Representante Legal siga los siguientes pasos:     1. De de alta su usuario desde uno de los enlaces indicados en el apartado anterior.     2. Tos confirmar que el alta de su usuarios en la hocho efectiva, acceda a la aplicación de <u>Administracion de Entidodes</u> . (2) y desde Legal. | esta solicite un perfil de Representante                                                                                                    |
| Enlaces de interés<br>Beirro ficia de Etados (2)<br>Agencia España a Protección de Datas (2)<br>Validación de firmas y certificados en Inea (2)                                                                                                    | Fonlaceos de interés     Legal     Aixo legal     Aixo legal     Aixo     legato     Aixo legat     Aixo     Aixo     Aixo     Contracto     Contracto     Contracto |
| © 2024 Ministerio de Ciencia, Innovación y Universidades                                                                                                    |                                                                                                    |

Tras confirmar que el alta de su usuario se ha hecho efectiva, acceda a la aplicación de Administración de Entidades y desde esta solicite un perfil de Representante Legal (<u>https://aplicaciones.ciencia.gob.es/AdministracionEntidades/</u>).

Para poder realizar el acceso a la aplicación de Administración de Entidades es necesario poseer un certificado electrónico asociado al usuario creado en RUS.

| Entidades                                           |                                                                                                    |
|-----------------------------------------------------|----------------------------------------------------------------------------------------------------|
| Representante Legal                                 |                                                                                                    |
| Datos Personales                                    | para la pesona que en virtua de un accumento acrealizativo o reletencia en acietan cincia, esta legamente racultada para representar a una critada.                                                                                              |
| Desvincular otros Representantes Legales            | novación (MICIN) y la Agencia Estatal de Investigación (AEI) para la finalidad propia del presente procedimiento y DECLARO que he sido informado/a de la política de protección de datos de carácter personal de la<br>a en el siguiente enlace: |
| Asociación a otra Entidad                           |                                                                                                    |
| Poderes Notariales                                  |                                                                                                    |
| Domicilio Postal                                    | tos personales de otros participantes en el procedimiento, cuento con su consentimiento expreso para que dichos datos personales sean tratados por el MICINN y la AEI para la finalidad de este procedimiento y que                              |
| Peticiones / Mensajes                               |                                                                                                    |
| Delegados                                           |                                                                                                    |
| Por favor, tenga en cuenta que el NIF de la entidad | I debe de estar completo, sin guianes ni espacios blancos entre la letra y los dígitos que lo componen, ejemplo AI2345678                                                                                                    |
| NIF Entidad*                                        |                                                                                                    |
|                                                     |                                                                                                    |
| Buscar                                              |                                                                                                    |

Una vez realizado el acceso a la aplicación con nuestro certificado, seleccionamos en el menú de la izquierda el apartado "Asociación a otra entidad".

Aceptamos la declaración de privacidad e introducimos el NIF de la entidad que asociaremos a su usuario como Representante legal.

La entidad puede estar dada de alta en nuestro sistema o por el contrario no encontrarse dada de alta.

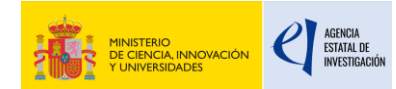

Si la entidad se encuentra en nuestros sistemas a la hora de realizar la búsqueda nos aparecerá esta pantalla.

| ntroducir datos de la entidad<br>Por favor, tenga en cuenta que el NIF de la entidad debe de estar completo, sin guiones ni espacios blancos entre la letra y los dígitos que lo componen, ejemplo Al2345678 |             |  |
|----------------------------------------------------------------------------------------------------|-------------|--|
| NIF Entidad*                                                                                                    |             |  |
| A48105050                                                                                                    |             |  |
| Buscor                                                                                                    |             |  |
| Resultado de la Búsqueda                                                                                                    |             |  |
| Nombre de la Entidad                                                                                                    | Acción      |  |
| PRUEBA 5 SL                                                                                                    | Seleccionar |  |

Seleccionamos la entidad y rellenaremos los datos solicitados en el formulario para realizar la solicitud de Representante Legal.

|                        | Sistema de Entidades/                          | Administr                 | ación                          |                       |                     |
|------------------------|------------------------------------------------|---------------------------|--------------------------------|-----------------------|---------------------|
| virtud de              | Datos Representante L<br>Los campos con (*) so | <b>egal</b><br>n obligato | prios                          |                       | ntar a u            |
| entimien<br>Iencia Est | Nombre<br>CIUDADANO                            |                           | Primer Apellido<br>FICTICIOS   | Segundo Apellido      | garantí<br>do infor |
|                        | Tipo Documento<br>Identificación*              | ~                         | Número Documento*<br>999999998 | Cargo                 |                     |
| participar             | Email*                                         |                           | Repita Email*                  |                       | sean tro            |
| o, sin guic            | En esta dirección de co                        | orreo será                | o de la representación legal*  | e las notificaciones. | _                   |
|                        | Teléfono*                                      | Ningun                    | Fax                            |                       |                     |
|                        | Usuario*<br>MATURANARL                         | Corrar                    | 1                              |                       |                     |
|                        |                                                | Centar                    |                                |                       |                     |

Si la entidad no se encuentra dada de alta accederemos a los formularios de alta donde se pedirán los datos necesarios tanto de la entidad como del usuario que solicita el alta como Representante Legal.

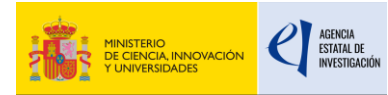

Alta de Eptidad

| Datos Generales<br>Los campos con (*) son obligatorios                                                                                                 |                                                                                         |                                                                                     |
|----------------------------------------------------------------------------------------------------|-----------------------------------------------------------------------------------------|-------------------------------------------------------------------------------------|
| En este proceso deberá introducir los datos de la entidad. Los datos de la entidad ser<br>mal introducidos podrán suponer la anulación de la petición. | án provisionales hasta que un gestor del Sistema de Entidades valide los datos. Asegúre | se de introducir los datos correctamente ya que estos serán comprobados y los datos |
| Por favor, tenga en cuenta que el NIF de la entidad debe de estar completo, sin guione                                                                 | es ni espacios blancos entre la letra y los dígitos que lo componen, ejemplo A12345678  |                                                                                     |
| N.I.F de la Entidad*                                                                                                    | Nombre/Razón Social*                                                                    |                                                                                     |
|                                                                                                    |                                                                                         |                                                                                     |
| (Es imprescindible que el nombre/razón social sea exactamente el que figura en la ta                                                                   | rjeta del CIF)                                                                          |                                                                                     |
| Acrónimo                                                                                                    | Email*                                                                                  | Web                                                                                 |
|                                                                                                    |                                                                                         |                                                                                     |
| Teléfono                                                                                                    | Fax                                                                                     |                                                                                     |
|                                                                                                    |                                                                                         |                                                                                     |
| Dirección fiscal                                                                                                    |                                                                                         |                                                                                     |
| Tipo Via*                                                                                                    | Nombre Via*                                                                             | Número                                                                              |
| Seleccione tipo vía v                                                                                                    |                                                                                         |                                                                                     |
| Piso                                                                                                    | Puerta                                                                                  | País*                                                                               |
|                                                                                                    |                                                                                         | ESPAÑA Y                                                                            |
| Comunidad*                                                                                                    | Provincia*                                                                              | Municipio*                                                                          |
| Seleccione comunidad v                                                                                                    | Seleccione provincia ~                                                                  | Seleccione municipio v                                                              |
| Côdigo Postal*                                                                                                    |                                                                                         |                                                                                     |
|                                                                                                    | Es domicilio postal                                                                     |                                                                                     |

## 2. Acceso a la aplicación

Con el usuario y contraseña creados anteriormente realizamos el acceso a la aplicación de solicitud de Contratos Predoctorales (<u>https://aplicaciones.ciencia.gob.es/contratospp2/</u>), rellenando los campos de usuario y contraseña y pulsamos el botón "<u>Acceder</u>".

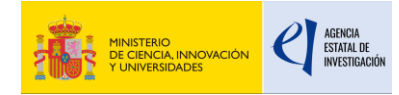

**Contratos Predoctorales-PID** 

| GOBIERNO<br>DE ESPAÑA<br>VINIVERSIDADES<br>AGENDA<br>2030                                                                                                    | Fecha y hora oficial: 10/01/2025 08:15 📀                                                                                                    |
|----------------------------------------------------------------------------------------------------|----------------------------------------------------------------------------------------------------|
| CONTRATOS PREDOCTORALES - PID 2023                                                                                                    |                                                                                                    |
| Preguntas frecuentes                                                                                                    | Manual Registro Unificado Solicitantes                                                                                                    |
| Bienvenid@s a la convocatoria CONTRATOS PREDOCTORALES - PID<br>2023<br>La syudas tienen como objeto la formación de doctores mediante la financiación de contratos laborales, bajo la<br>modalidad de contrato predoctoral, a fin de que investigadores en formación realicen una tesis doctoral asociada a alguno<br>de los siguientes proyectos de investigación:<br>Proyectos de investigación financiados en las convocatorias de 2023 del Ministerio de Ciencia, Innovación y Universidades<br>de ayudas a "Proyectos de I-D=i-h, en el marco del Subprograma Estatal de Formación del Programa Estatal para<br>Desarrollar, Artarer y Retener Talento, en el marco del Plan Estatal de Investigación Científica, Técnica y de Innovación<br>2021-2023, convocada por la Presidencia de la Agencia Estatal de Investigación, y que tales proyectos hayan resultado<br>seleccionados como susceptibles de tener asociada una ayuda para la formación de doctores, a través de esta<br>convocatoria. | Acceso a la solicitud<br>Si entra por primera vez, deberá usar la opción Registro<br>usuario:<br>Usuario:<br>Usuario:<br>Clave:<br>Los campos Usuario y Clave son sensibles a mayúsculas<br>y minúsculas.<br>Registro usuario<br>Recordar clave<br>Cambiar Clave<br>Acceder Limpiar |
| <ul> <li>Enlaces de interés</li> <li>Boletín Oficial del Estado</li> <li>Agencia Española de Protección de Datos</li> <li>Validación de firmas y certificados en línea</li> <li>CERES</li> </ul>                                                                                                    | <ul> <li>DNI electrónico</li> <li>Registro electrónico común de la AGE</li> </ul>                                                                                                    |
| (Versión: 1.0.2)<br>© 2025 Ministerio de Ciencia, Innovación y Universidades Aviso Legal Protección de Da                                                                                                    | tos Mapa Web Accesibilidad                                                                                                    |

Dispone de un enlace para acceder por el sistema Cl@ve, sólo tiene que pulsar sobre el icono correspondiente en la parte inferior del menú de identificación.

Al acceder al sistema, se le redirigirá a una pantalla donde dispondrá de un menú para seleccionar el método de acceso correspondiente.

| Seleccio                                             | ne el método de identificación d     | e Cl@ve                                                                |
|------------------------------------------------------|--------------------------------------|------------------------------------------------------------------------|
| CI CV VC<br>movil<br>APP Cigor<br>Macanata and Cigor | Eref Categorian Barton               | CIEVE PARTY AND AND AND AND AND AND AND AND AND AND                    |
| Access APP Ogen                                      | Access (DNe / DerPlicate electronics | Poss.<br>Access Cilgue PM<br>Para analis en socialesta <u>gendenes</u> |
| Cipy parameters                                      |                                      |                                                                        |
| Access Ciljue permavente                             |                                      |                                                                        |

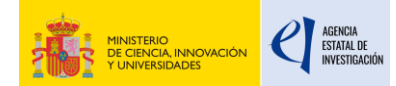

Si tiene dudas sobre lo que significa cada opción, en la parte superior del menú dispone de dos enlaces que le informarán sobre el sistema Cl@ve y le darán soporte sobre su uso.

Una vez seleccionado el sistema de acceso y utilizado una información e identificación válida, será redirigido a la aplicación de solicitud de Contratos Predoctorales ya identificado.

### 3. Creación de una solicitud

Al acceder a la aplicación debemos pulsar el botón "Añadir".

| stion de solicitudes                                                                        |                                                                                                    |
|---------------------------------------------------------------------------------------------|----------------------------------------------------------------------------------------------------|
| Gestión de solicitudes                                                                      |                                                                                                    |
| F                                                                                           | Selección Razón social Referencia Fecha creación Fecha cierre Estado                                      |
| No hay ningûn elemento                                                                      |                                                                                                    |
|                                                                                             | Añadir Editar Eliminar                                                                                    |
|                                                                                             |                                                                                                    |
|                                                                                             |                                                                                                    |
| Enlaces de interés                                                                          |                                                                                                    |
| Enlaces de interés<br>Boletín Oficial del Estado<br>Agencia Española de Protección de Datos | Validación de firmas y certificados en línea     ONI electrónico     Registro electrónico común de la AGE |

Se nos mostrará una pantalla donde deberemos aceptar las declaraciones responsables del tratamiento de los datos personales solicitados en la aplicación.

| El solicitante | declara | bajo | su respo | nsabilidad: |
|----------------|---------|------|----------|-------------|
|                |         |      |          |             |

| Conforme a lo establecido en el artículo 6 (Tratamiento basado en el consentimiento del afectado), de la Ley Orgánica3/2018, de 5 de     |
|----------------------------------------------------------------------------------------------------|
| diciembre, de Protección de Datos personales y garantía de los derechos digitales, ACEPTO el tratamiento de mis datos personales por     |
| parte del Ministerio de Ciencia e Innovación (MCIU) y la Agencia Estatal de Investigación (AEI) para la finalidad propia del presente    |
| procedimiento y DECLARO que he sido informado/a de la política de protección de datos de carácter personal de la entidad (las entidades) |
| que puede ser consultada en el siguiente enlace:                                                                                         |

| Agencia Estatal de Investigación                                                                                                    |
|----------------------------------------------------------------------------------------------------|
| Asimismo, DECLARO que, en el caso de aportar datos personales de otros participantes en el procedimiento, cuento con su consentimiento expreso para que dichos datos personales sean tratados por la AEI para la finalidad de este procedimiento y que han sido informados de su política de datos. |
| Enviar Cancelar                                                                                                    |

Y por último, debemos seleccionar del desplegable el organismo que queremos asociar a nuestra solicitud.

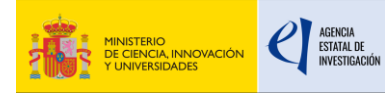

| ueva Solicitud               |   |  |  |
|------------------------------|---|--|--|
| rganismo*                    |   |  |  |
| Elija una opción de la lista | ~ |  |  |

Las entidades disponibles para poder ser seleccionadas serán aquellas que tengan al usuario asociado como Representante Legal.

Para finalizar pulsamos el botón "Guardar" y automáticamente se creará una solicitud asociada a la entidad seleccionada.

| NIRAIOS PREDOCTORALES                   | - PID 2023 |              |                                     |                        |              |         |                   |               |
|-----------------------------------------|------------|--------------|-------------------------------------|------------------------|--------------|---------|-------------------|---------------|
|                                         |            |              |                                     |                        |              |         | Último acceso: 23 | /12/2024 11:1 |
| <ul> <li>Formulario guardado</li> </ul> |            |              |                                     |                        |              |         |                   |               |
| estión de solicitudes                   |            |              |                                     |                        |              |         |                   |               |
| Gestión de se                           | olicitudes |              |                                     |                        |              |         |                   |               |
|                                         |            | Parón cocial | Referencia                          | Fecha creación         | Fecha cierre | Estado  |                   |               |
|                                         | Selección  | Razon Social |                                     |                        |              |         |                   |               |
|                                         | Selección  | PRUEBA S.L.  | SPP22400I003011XV0                  | 10/01/2025             |              | Abierto |                   |               |
|                                         | Selección  | PRUEBA S.L.  | SPP224001003011XV0<br>Añadir Editar | 10/01/2025<br>Eliminar |              | Abierto |                   |               |
|                                         | Selección  | PRUEBA S.L.  | SPP224001003011XV0<br>Añadir Editar | 10/01/2025<br>Eliminar |              | Abierto |                   |               |

El siguiente paso será pulsar el botón "Editar" para cumplimentar todos los datos necesarios para la solicitud.

## 4. Menú lateral

Para movernos por los distintos apartados de la solicitud debemos navegar por el menú lateral izquierdo, seleccionando los distintos apartados que lo forman.

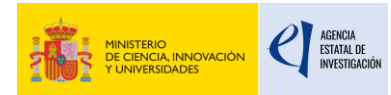

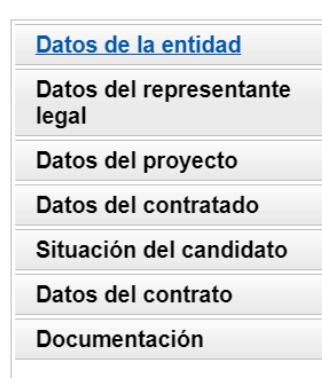

## 5. Datos de la entidad

En este apartado se muestra los datos de la entidad asociada a la solicitud, estos datos son recogidos del sistema de entidades.

Se mostrarán los datos no editables, si el usuario desea realizar alguna modificación se le facilita un enlace a la aplicación Administración de entidades para que pueda realizar las modificaciones oportunas.

Recuerde utilizar el botón Guardar.

|                                          | No utilizar los botones Adelante y Atrás del navegador.<br>Los campos señalados con * son obligatorios. |
|------------------------------------------|----------------------------------------------------------------------------------------------------|
| Datos de la entidad                      |                                                                                                    |
| Razón social                             |                                                                                                    |
| PRUEBA SL 0                              |                                                                                                    |
| Acrónimo                                 |                                                                                                    |
| C.I.F.<br>W4800502I                      |                                                                                                    |
| Domicilio social                         |                                                                                                    |
| C/ALBACETE                               |                                                                                                    |
| Número Piso Puerta                       |                                                                                                    |
| 5                                        |                                                                                                    |
| Provincia                                |                                                                                                    |
| Localidad<br>Madrid                      |                                                                                                    |
| Código postal                            |                                                                                                    |
| 28072                                    |                                                                                                    |
| Correo electrónico                       |                                                                                                    |
| Página Web                               |                                                                                                    |
| Tipo Entidad                             |                                                                                                    |
| UNIVERSIDADES                            |                                                                                                    |
| Clasificación<br>UNIVERSIDADES           |                                                                                                    |
| Naturaleza Jurídica                      |                                                                                                    |
| Per. Jur. Esp. Entidadades no residentes |                                                                                                    |
| Sector<br>PRIVADO                        |                                                                                                    |
|                                          |                                                                                                    |

Si desea modificar los datos asociados a la entidad, pulse <mark>aquí</mark>.

#### 6. Datos del Representante Legal

#### **Contratos Predoctorales-PID**

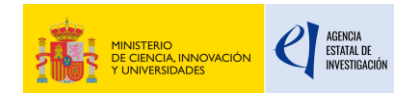

En este apartado se muestra los datos del Representante Legal de la entidad, estos datos son recogidos del sistema de entidades.

Se mostrarán los datos no editables, si el usuario desea realizar alguna modificación se le facilita un enlace a la aplicación Administración de entidades para que pueda realizar las modificaciones oportunas.

|                                                                                                    |                  | No utilizar lo | os botones<br>Los | Adelante<br>campos ser | y Atrás o<br>alados con | del naveg<br>* son obliga | ador.<br>atorios. |
|----------------------------------------------------------------------------------------------------|------------------|----------------|-------------------|------------------------|-------------------------|---------------------------|-------------------|
| Datos del representante legal                                                                                                    |                  |                |                   |                        |                         |                           |                   |
| Tipo Documento Docun                                                                                                    | nento            |                |                   |                        |                         |                           |                   |
| NIF ~ 9999                                                                                                    | 99999R           |                |                   |                        |                         |                           |                   |
| Nombre                                                                                                    |                  |                |                   |                        |                         |                           |                   |
| CIUDADANO                                                                                                    |                  |                |                   |                        |                         |                           |                   |
| Primer apellido                                                                                                    | Segundo apellido |                |                   |                        |                         |                           |                   |
| FICTICIOS                                                                                                    | ACTIV0           |                |                   |                        |                         |                           |                   |
| Teléfono                                                                                                    |                  |                |                   |                        |                         |                           |                   |
|                                                                                                    |                  |                |                   |                        |                         |                           |                   |
| 916037836<br>Fax<br>Correo Electrónico                                                                                                    |                  |                |                   |                        |                         |                           |                   |
| 916037836<br>Fax<br>Correo Electrónico<br>Domicilio<br>C/ ALBACETE, 5                                                                                 |                  |                |                   |                        |                         |                           |                   |
| 916037836<br>Fax<br>Correo Electrónico<br>Domicilio<br>C/ ALBACETE, 5<br>Número Piso P                                                                | uerta            |                |                   |                        |                         |                           |                   |
| 916037836<br>Fax<br>Correo Electrónico<br>Domicilio<br>C/ ALBACETE, 5<br>Número Piso P<br>Localidad                                                   | uerta            |                |                   |                        |                         |                           |                   |
| 916037836<br>Fax<br>Correo Electrónico<br>Domicilio<br>C/ ALBACETE, 5<br>Número Piso P<br>Localidad<br>Madrid                                         | uerta            |                |                   |                        |                         |                           |                   |
| 916037836<br>Fax<br>Correo Electrónico<br>Domicilio<br>C/ ALBACETE, 5<br>Número Piso P<br>Localidad<br>Madrid                                         | uerta            |                |                   |                        |                         |                           |                   |
| 916037836<br>Fax<br>Correo Electrónico<br>Domicilio<br>C/ ALBACETE, 5<br>Número Piso P<br>Localidad<br>Madrid<br>Provincia<br>MADRID                  | uerta            |                |                   |                        |                         |                           |                   |
| 916037836<br>Fax<br>Correo Electrónico<br>Domicilio<br>C/ ALBACETE, 5<br>Número Piso P<br>Localidad<br>Madrid<br>Provincia<br>MADRID                  | uerta            |                |                   |                        |                         |                           |                   |
| 916037836<br>Fax<br>Correo Electrónico<br>Domicilio<br>C/ ALBACETE, 5<br>Número Piso P<br>Localidad<br>Madrid<br>Provincia<br>MADRID<br>Código postal | uerta            |                |                   |                        |                         |                           |                   |

### 7. Datos del proyecto

En este apartado se muestra un desplegable con la lista de proyectos concedidos a nivel de entidad.

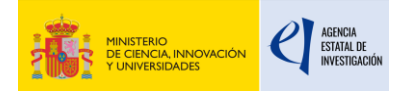

|                                | No utilizar los botones Adelante y Atrás del navegador<br>Los campos señalados con * son obligatorio: |
|--------------------------------|----------------------------------------------------------------------------------------------------|
| Datos del proyecto             |                                                                                                    |
| Referencia*                    |                                                                                                    |
| Elija una opción de la lista 🗸 |                                                                                                    |
| 1                              | iuardar Validar                                                                                       |
|                                |                                                                                                    |

Al seleccionar uno de los proyectos se mostrarán todos los datos a modo informativo de dicho proyecto.

Para finalizar pulsamos el botón "Guardar" para asociar el proyecto seleccionado con nuestra solicitud.

|                                                   | Recuerde utilizar el botón Guardar.<br>No utilizar los botones Adelante y Atrás del navegador.<br>Los campos señalados con * son obligatorios. |
|---------------------------------------------------|----------------------------------------------------------------------------------------------------|
| Datos del proyecto                                |                                                                                                    |
| Referencia*                                       |                                                                                                    |
| PID2019-106358GB-C22 🗸                            |                                                                                                    |
| Tánda                                             |                                                                                                    |
| CATALIZADORES, LIGANDOS, METODOS Y REACTIVOS PARA | A SINTESIS ORGANICA SELECTIVA                                                                                                    |
|                                                   |                                                                                                    |
| Organismo                                         |                                                                                                    |
| UNIVERSIDAD DE SEVILLA                            |                                                                                                    |
| Agrupación                                        |                                                                                                    |
| FACULTAD DE QUIMICA                               |                                                                                                    |
| Contro                                            |                                                                                                    |
| DPTO, OUIMICA ORGANICA                            |                                                                                                    |
|                                                   |                                                                                                    |
| Nombre                                            |                                                                                                    |
|                                                   |                                                                                                    |
| Apellido1                                         |                                                                                                    |
|                                                   |                                                                                                    |
|                                                   |                                                                                                    |
| Apellido2                                         |                                                                                                    |
|                                                   |                                                                                                    |
|                                                   | Validar                                                                                                    |
| Guar                                              | uai valluai                                                                                                    |

## 8. Datos del contratado

| Datos del contratado                             |           |                     |  |
|--------------------------------------------------|-----------|---------------------|--|
| Tipo Documento<br>Elija una opción de la lista 🗸 | Documento | Buscar investigador |  |

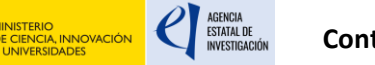

En este apartado se muestra un buscador donde debemos introducir el tipo de documento de identidad y el documento de la persona contratada que queramos asociar a nuestra solicitud.

Para que el buscador ofrezca los datos de la persona contratada es necesario que el usuario esté previamente registrado en el Registro unificado de solicitantes (<u>https://aplicaciones.ciencia.gob.es/rus/</u>).

| Datos del contratado                |                             |                     |
|-------------------------------------|-----------------------------|---------------------|
| Tipo Documento                      | Documento                   |                     |
| NIF                                 |                             | Buscar investigador |
|                                     |                             |                     |
| Tipo documento Documento            |                             |                     |
| NIF 🗸                               |                             |                     |
| Nombre                              |                             |                     |
| Primer apellido                     | Segundo apellido            |                     |
|                                     |                             |                     |
| 19/06/1959                          |                             |                     |
| Sexo                                |                             |                     |
| HOMBRE V                            |                             |                     |
| Nacionalidad                        |                             |                     |
| ESPANA                              | $\sim$                      |                     |
| País de residencia                  |                             |                     |
| ESPAÑA                              | $\sim$                      |                     |
| Domicilio                           |                             |                     |
| Avenida Descubrimientos. Edi        | ficio Escuela de Ingenieros |                     |
| Provincia                           |                             |                     |
| SEVILLA                             |                             |                     |
| L a sa li da d                      |                             |                     |
| Sevilla                             |                             |                     |
| oot ma                              |                             |                     |
| Código postal<br>41092              |                             |                     |
| Tipo de teléfono Teléfono<br>Fijo V |                             |                     |
| Tipo de teléfono Teléfono 2         |                             |                     |
| Correo electrónico                  |                             |                     |
| aaaa@mineco.net                     |                             |                     |
|                                     |                             |                     |
|                                     |                             |                     |
|                                     | Guard                       | dar Validar         |

Para finalizar pulsamos el botón "Guardar" para asociar a la persona contratada con nuestra solicitud.

## 9. <u>Situación del candidato</u>

El usuario deberá rellenar los campos solicitados referentes a la situación del candidato.

#### **Contratos Predoctorales-PID**

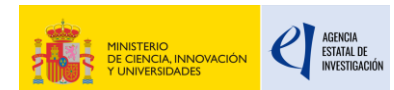

#### Situación del candidato

El día antes de la formalización del contrato ¿Cuál era la situación de la persona contratada?\* Elija una opción de la lista 🗸

Desempleado/a: aquellas personas que no ejercen habitualmente una actividad laboral, que están disponibles para trabajar y que están buscando empleo activamente. Las personas consideradas desempleados registrados con arreglo a las definiciones nacionales siempre se incluyen en este grupo, incluso si no cumplen estos tres criterios acumulativos.

Desempleado/a de larga duración: personas que se encuentran en situación de desempleo de manera continuada durante al menos un año (doce meses o más).

Inactivo/a: personas que no forman parte de la mano de obra (en el sentido de que no están ni empleadas ni desempleadas con arreglo a las definiciones proporcionadas).

La persona contratada ¿pertenece a alguna minoría (incluidas las comunidades marginadas, como la población romaní) según las definiciones nacionales?\*

Elija una opción de la lista  $\checkmark$ 

El día antes de la formalización del contrato, la persona contratada ¿tenía reconocida una discapacidad con arreglo a las definiciones nacionales?\*

El día antes de la formalización del contrato, la persona contratada ¿se encontraba dentro de la situación de "Persona sin hogar o afectada por la exclusión en cuanto a vivienda" según las definiciones nacionales?\*

 Elija una opción de la lista v

El día antes de la formalización del contrato, la persona contratada ¿vivía en una zona rural?\* Elija una opción de la lista 🗸

Guardar Validar

En la pregunta "El día antes de la formalización del contrato, la persona contratada ¿vivía en una zona rural?" Si selecciona "Sí" se habilitarán dos nuevas preguntas de cumplimentación obligatoria.

| El día antes de la formalizaci | ón del o     | contrato, la persona contratada ¿vivía en una zona rural?* |
|--------------------------------|--------------|------------------------------------------------------------|
| Sí                             | $\checkmark$ |                                                            |
| Provincia*                     |              |                                                            |
| Elija una opción de la list    | a 🗸          |                                                            |
| Municipio*                     |              |                                                            |
| Elija una opción de la list    | a 🗸          |                                                            |

Deberá elegir una provincia y municipio entre las opciones facilitadas por la aplicación.

Para finalizar pulsamos el botón "Guardar" para asociar los datos introducidos en el formulario con nuestra solicitud.

#### **10.** Datos del contrato

El usuario deberá rellenar los datos solicitados en el formulario referentes al contrato.

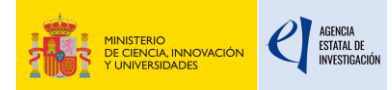

#### Datos del contrato

| Fecha inicio contrato                        | )*<br>] <u>₩</u> ₩▼                  |                      |                   |         |    |
|----------------------------------------------|--------------------------------------|----------------------|-------------------|---------|----|
| Fecha fin contrato*                          | <b>₩</b>                             |                      |                   |         |    |
| Descripción (máx. 50                         | 0 caracteres)*                       |                      |                   |         |    |
|                                              |                                      |                      |                   |         |    |
|                                              |                                      |                      |                   |         |    |
|                                              |                                      |                      |                   |         |    |
|                                              |                                      |                      |                   |         | 11 |
| ¿Ha disfrutado al inic<br>Elija una opción c | tio de este contrat<br>le la lista ∨ | to de otros contrato | s predoctorales?* |         |    |
|                                              |                                      |                      | Guardar           | Validar |    |

En la pregunta "¿Ha disfrutado al inicio de este contrato de otros contratos predoctorales?" si selecciona "Sí" se habilitarán dos nuevas preguntas de cumplimentación obligatoria.

| ¿Ha disfrutado al in<br>िः | io de este contrato de otros contratos predoctorales?* |
|----------------------------|--------------------------------------------------------|
| 51                         |                                                        |
| Número de meses d          | contrato*                                              |
| 0                          |                                                        |
| Número de días de          | ontrato*                                               |

0

En estos dos nuevos campos se solicitan los meses o días de otros contratos predoctorales, que se sumarán al total de meses del contrato principal.

Es obligatorio que al menos uno de los dos campos tenga un valor mayor a cero.

#### 11. Documentación

El usuario deberá anexar la documentación requerida para tramitar la solicitud.

- Programa de formación del predoctoral
- Currículum vítae

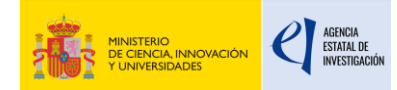

- Documento de valoración inicial del predoctoral

| Documentación                                              |                          |
|------------------------------------------------------------|--------------------------|
| Sólo se permitirá ficheros con extensión .pdf, con un tama | iño menor o igual a 4Mb. |
| Tipo Documento<br>Elija una opción de la lista ∽           |                          |
| Elegir archivos                                            |                          |
|                                                            | Guardar Cancelar         |

Estos documentos deberán tener una extensión .pdf, con un tamaño menor o igual a 4Mb.

#### 12. Menú superior

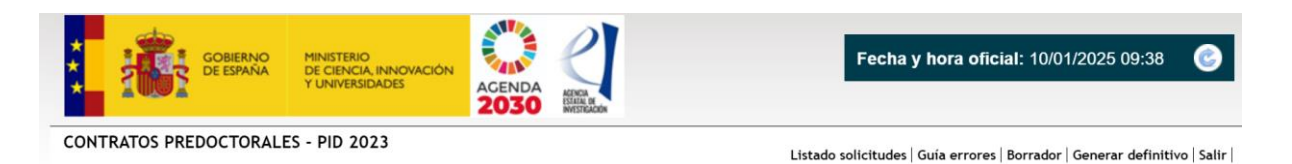

En la parte superior derecha se encuentran varios enlaces que detallamos a continuación.

- Listado de solicitudes -> Al pulsar en este enlace se nos mostrará el listado de las solicitudes asociadas a nuestro usuario.

| Gestión | de solicitudes |              |                    |                |              |         |  |
|---------|----------------|--------------|--------------------|----------------|--------------|---------|--|
|         | Selección      | Razón social | Referencia         | Fecha creación | Fecha cierre | Estado  |  |
|         | ۲              | PRUEBA 2 SL  | SPP02300I001393XV0 | 30/01/2024     |              | Abierto |  |
|         | 0              | PRUEBA S.L.  | SPP02300I001427XV0 | 08/03/2024     |              | Abierto |  |
|         | 0              | PRUEBA SL 0  | SPP02300I001428XV0 | 08/03/2024     |              | Abierto |  |

- **Guía de errores ->** Nos muestra un listado de errores a solucionar en nuestra solicitud para poder realizar el cierre de la misma.

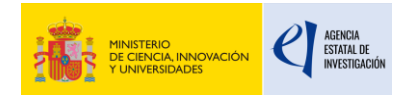

#### Guía de errores

A continuación se muestra una lista con los errores por resolver en cada página:

- 🛛 Datos del proyecto 👀 El campo 'Referencia' es obligatorio.
- 🛛 Datos del contratado 👀 Debe seleccionar un investigador.
- 🛛 Situación del candidato 👀
- El campo 'El día antes de la formalización del contrato ¿Cuál era la situación de la persona contratada? es obligatorio.
   El campo 'La persona contratada ¿pertenece a alguna minoría (incluidas las comunidades marginadas, como la población romaní) según las definiciones nacionales? es obligatorio.
   El campo 'El día antes de la formalización del contrato, la persona contratada ¿tenía reconocida una discapacidad con arreglo a las definiciones nacionales? es obligatorio.
- El campo 'El día antes de la formalización del contrato, la persona contratada ¿se encontraba dentro de la situación de "Persona sin hogar o afectada por la exclusión en cuanto a vivienda" según las definiciones nacionales? es obligatorio.
- El campo 'El día antes de la formalización del contrato, la persona contratada ¿vivía en una zona rural?' es obligatorio.

#### 🛛 Datos del contrato 👀

- El campo 'Fecha inicio contrato' es obligatorio.
- El campo 'Fecha fin contrato' es obligatorio.
- El campo 'Descripción' es obligatorio.
   El campo '¿Ha disfrutado al inicio de este contrato de otros contratos predoctorales?' es obligatorio.

#### 🛛 Documentación 👀

- El documento 'Currículum vítae' es obligatorio.
- El documento 'Programa de formación del predoctoral' es obligatorio. El documento 'Documento de valoración inicial del predoctoral' es obligatorio.
- Borrador -> Genera un documento .pdf con toda la información introducida en la solicitud. \_
- Generar definitivo -> Si la solicitud no presenta ningún error en el apartado "Guía de errores" puede proceder al cierre pulsando en este apartado del menú superior. La solicitud pasará a estado "Cerrada" y no será posible realizar modificaciones en la solicitud.

#### Solicitud Cerrada

Su solicitud ha sido cerrada correctamente. Recuerde que para finalizar correctamente la presentación de la solicitud generada ésta debe ser firmada y registrada electrónica a través de la aplicación de firmar electrónica, disponible en la sede electrónica del Ministerio.

Para realizar dicha firma y registro electrónico de la solicitud pulsar aquí o bien acceder a través del enlace "Firmar Solicitud" (zona superior derecha de esta pantalla).

| Visualizar | Salir |
|------------|-------|
|------------|-------|

Depués del cierre de la solicitud el usuario debe realizar la firma y registro tal y como se explica en el punto 14 del manual.

#### 13. Estado de la solicitud

- Abierta -> En este estado el usuario puede realizar cambios en la solicitud.
- **Cerrada** -> En este estado no es posible realizar modificaciones en la solicitud.

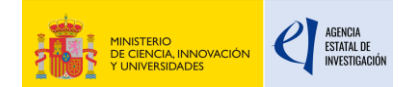

Al cerrar la solicitud se generará una referencia única asociada a la solicitud y la fecha de cierre. Ejemplo de referencia de una solicitud: **SPP02300I001393XV0** 

 Registrada -> Si la solicitud está cerrada el usuario puede realizar la firma y registro de la misma mediante la aplicación de firma, en este caso la solicitud pasará a estado "<u>Registrada</u>"

### 14. Firmar solicitud

El sistema de firma y registro electrónico permite al usuario firmar y registrar la documentación generada en las aplicaciones de solicitud o en las aplicaciones de justificaciones.

En el caso de las solicitudes relacionadas con diferentes convocatorias, según cada convocatoria, los usuarios además dispondrán de la opción de consultar toda la documentación ligada a un expediente y, en algunos casos, podrá realizar el desbloqueo de una solicitud, es decir, reabrir una solicitud cerrada y preparada para registrar para que el usuario pueda corregir algún dato.

Como el objetivo final de esta aplicación es la firma y el registro electrónico, el usuario dispone de un sistema para realizar una prueba de firma ya que la firma requiere de una cierta configuración del equipo.

Como el proceso de firma y registro electrónico suele ir ligado a un calendario con unos plazos determinados se recomienda al usuario que realice pruebas previas del sistema de firma. También se recomienda no esperar al último día de plazo o cierre para hacer las operaciones de firma y registro electrónico.

### 14.1 Consideraciones previas a la firma

Asegúrese de que el certificado del que dispone está reconocido por @firma en la plataforma de la administración pública española 'Valide': <u>https://valide</u>. redsara.es/valide/inicio.html

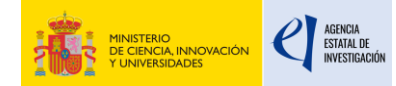

En esta plataforma también tiene un apartado para consultar cualquier tipo de dudas sobre el certificado.

#### 14.2 Acceso a la aplicación de firma

Para poder acceder a la mayoría de las aplicaciones de Sede electrónica del Ministerio de Ciencia e Innovación y de la Agencia Estatal de Investigación deberá darse de alta en RUS.

Firmar solicitud no es una excepción y deberá de disponer de una cuenta de RUS válida y activada.

Además, deberá tener en cuenta que a la hora de firmar deberá disponer de un certificado válido asociado al NIF de su cuenta de RUS.

Dispone de los accesos por:

- Por usuario y contraseña
- Por acceso Cl@ve

En todos los casos se valida que el usuario esté dado de alta en RUS y ya esté activado.

| GOBIERNO<br>DE ESPAÑA | MINISTERIO<br>DE CIENCIA<br>E INNOVACIÓN                                                                                                    | Fecha y hora oficial: 12/07/2023 12:13 🕑                                                                                                    |
|-----------------------|----------------------------------------------------------------------------------------------------|----------------------------------------------------------------------------------------------------|
| RMA Y REGISTRO ELECTR | ÓNICO                                                                                                    | Español   Catalán   Euskera   Galego                                                                                                    |
|                       | Acceso<br>Bienvenido a la aplicación de firma y regi<br>Investigación. Para poder acceder a esta a<br>(RUS). Puede acceder a la aplicación medi                                                                                                    | stro electrónico del Ministerio de Clencia e Innovación y la Agencia Estatal de<br>Dicación debe tener creada una cuenta en el Sistema Unificado de Solicitantes<br>ante uno de los siguientes métodos:                                                                                                    |
|                       | <ul> <li>Usar su usuario y contraseña del Sistema l</li> <li>Acceder mediante Cl@ve, Plataforma de i</li> </ul>                                                                                                    | Jnificado de Solicitantes (RUS).<br>dentificación y autentificación del Ministerio de Funciones Públicas.                                                                                                    |
|                       | Procedimiento electrónico de firma:<br>Para realizar el proceso de firma, deberá<br>descargas de Autofirma. Puede seguir las<br>Aregures de que el certificada digital de<br>Valide.<br>La aplicación dispone de un apartado para<br>para comprobar si su configuración es com | tener instalado el componente de Autofirma que se puede obtener de la página de<br>siguiente Guía de firma.<br>La que dispone esta reconocido por @firma en la plataforma de la administración pública<br>a probar la firma (Realizar test de firma), se recomienda realizar este test de prueba<br>patible con nuestro sistema. |
|                       | Acceso a través de Usuario y Contrase                                                                                                    | ña:                                                                                                    |
|                       | Usuario:                                                                                                    |                                                                                                    |
|                       | Acceso a través de Cl@ve:                                                                                                    | Acceder Limpiar                                                                                                    |
|                       | CI@v0                                                                                                    |                                                                                                    |

#### **Contratos Predoctorales-PID**

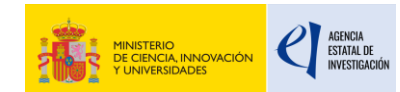

El modo de acceso será introduciendo los datos correspondientes a usuario y contraseña en la pantalla de inicio de la aplicación, coincidiendo estos con el usuario y contraseña con los que se realizó el registro en RUS.

Dispone de un enlace para acceder por el sistema Cl@ve, sólo tiene que pulsar sobre el icono correspondiente en la parte inferior del menú de identificación. Al acceder al sistema, se le redirigirá a una pantalla donde dispondrá de un menú para seleccionar el método de acceso correspondiente:

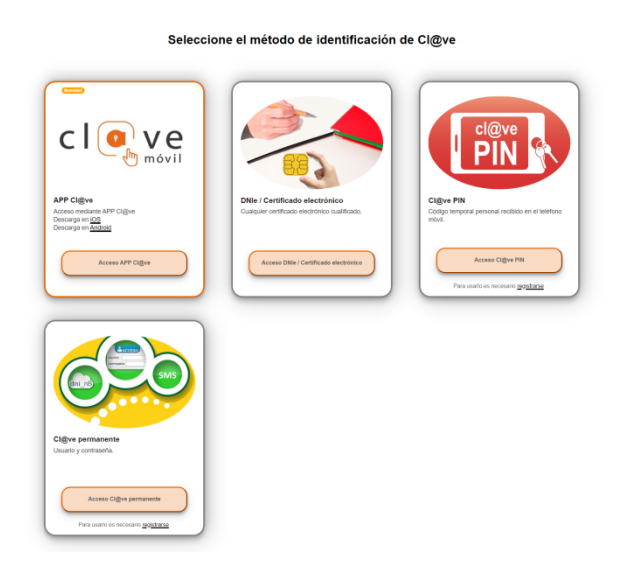

Si tiene dudas sobre lo que significa cada opción, en la parte superior del menú dispone de dos enlaces que le informarán sobre el sistema Cl@ve y le darán soporte sobre su uso. Una vez seleccionado el sistema de acceso y utilizado una información e identificación válida, será redirigido a la aplicación de firma y registro electrónico ya identificado.

### 14.3 Proceso de firma

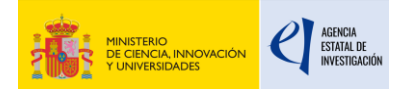

|                                 | Inicio                  |                                                                                                    |                                                                                                    |                                                                                                    |             |                                                                                                    |                                                                                                    |
|---------------------------------|-------------------------|----------------------------------------------------------------------------------------------------|----------------------------------------------------------------------------------------------------|----------------------------------------------------------------------------------------------------|-------------|----------------------------------------------------------------------------------------------------|----------------------------------------------------------------------------------------------------|
| stro                            |                         |                                                                                                    |                                                                                                    |                                                                                                    |             |                                                                                                    |                                                                                                    |
| umentos Entidad en<br>vocatoria | Para mos                | strar/oculta                                                                                                    | r la avuda sobre esta pa                                                                                                    | ntalla, haga clic agu                                                                                                    |             |                                                                                                    |                                                                                                    |
| izar test de firma              |                         |                                                                                                    |                                                                                                    | incana) naga ene aqe                                                                                                    |             |                                                                                                    |                                                                                                    |
|                                 |                         |                                                                                                    |                                                                                                    |                                                                                                    |             |                                                                                                    |                                                                                                    |
|                                 | Búsqueda                | a de registro                                                                                                    | os de documentación                                                                                                    |                                                                                                    |             |                                                                                                    |                                                                                                    |
|                                 |                         |                                                                                                    |                                                                                                    |                                                                                                    |             |                                                                                                    |                                                                                                    |
|                                 | Re                      | ferencia                                                                                                    |                                                                                                    |                                                                                                    |             |                                                                                                    |                                                                                                    |
|                                 | Su                      | bprograma                                                                                                    |                                                                                                    |                                                                                                    |             |                                                                                                    | ~                                                                                                    |
|                                 | Añ                      | 0                                                                                                    | 2024 ~                                                                                                    |                                                                                                    |             |                                                                                                    |                                                                                                    |
|                                 |                         |                                                                                                    |                                                                                                    |                                                                                                    |             |                                                                                                    |                                                                                                    |
|                                 | Bus                     | scar                                                                                                    | le.                                                                                                    |                                                                                                    |             |                                                                                                    |                                                                                                    |
|                                 | Corre<br>Bus<br>Listado | scar<br>de solicit                                                                                                    | udes                                                                                                    |                                                                                                    |             |                                                                                                    |                                                                                                    |
|                                 | Bus<br>Listado          | scar<br>de solicit<br>Selección                                                                                                | udes<br>Referencia                                                                                                    | Fecha fin de plazo                                                                                                    | Descripción | Fecha de Registro                                                                                                    | Estado                                                                                                    |
|                                 | Listado                 | scar<br>de solicit<br>Selección                                                                                                | tudes<br>Referencia<br>SROT2400X000480XV0                                                                                                    | Fecha fin de plazo<br>31/12/2099 23:59                                                                                                    | Descripción | Fecha de Registro                                                                                                    | Estado<br>Pend. Registro                                                                                                    |
|                                 | Listado                 | de solicit                                                                                                    | Referencia<br>SROT2400X000480XV0<br>SPTQ2200X012319XV0                                                                                                    | Fecha fin de plazo<br>31/12/2099 23:59<br>31/01/2024 00:00                                                                                                    | Descripción | Fecha de Registro                                                                                                    | Estado<br>Pend. Registro<br>Pend. Registro                                                                                                 |
|                                 | Listado                 | de solicit                                                                                                    | tudes<br>Referencia<br>SROT2400X000480XV0<br>SPTQ2200X012319XV0<br>SPIP202300X003106SV0                                                                                                    | Fecha fin de plazo<br>31/12/2099 23:59<br>31/01/2024 00:00<br>28/02/2024 00:00                                                                                                    | Descripción | Fecha de Registro                                                                                                    | Estado<br>Pend. Registro<br>Pend. Registro<br>Pend. Registro                                                                               |
|                                 | Listado                 | car<br>de solicit<br>Selección                                                                                                 | Referencia           SROTZ400X000480XV0           SPTQ2200X012319XV0           SPIP202300X003106SV0           SPTQ2300X012922XV0                                                                                                    | Fecha fin de plazo<br>31/12/2099 23:59<br>31/01/2024 00:00<br>28/02/2024 00:00<br>26/12/2024 00:00                                                                                                    | Descripción | Fecha de Registro                                                                                                    | Estado<br>Pend. Registro<br>Pend. Registro<br>Pend. Registro<br>Pend. Registro                                                             |
|                                 | Listado                 | de solicit<br>Selección                                                                                                    | Referencia           SROT2400X000480XV0           SPTQ2200X012319XV0           SPIP202300X003106SV0           SPTQ2300X012922XV0           SJDC2200148186XV0                                                                                                    | <b>Fecha fin de plazo</b><br>31/12/2099 23:59<br>31/01/2024 00:00<br>28/02/2024 00:00<br>26/12/2024 00:00<br>20/01/2024 00:00                                                                          | Descripción | Fecha de Registro                                                                                                    | Estado<br>Pend. Registro<br>Pend. Registro<br>Pend. Registro<br>Pend. Registro<br>Pend. Registro                                           |
|                                 | Listado                 | scar<br>de solicit<br>Selección                                                                                                | Referencia           SROT2400X000480XV0           SPTQ2200X012319XV0           SPIP202300X0031065V0           SPTQ2300X012922XV0           SJDC2200148186XV0           SQUI2300X322627XV0                                                                                                    | <b>Fecha fin de plazo</b><br>31/12/2099 23:59<br>31/01/2024 00:00<br>28/02/2024 00:00<br>26/12/2024 00:00<br>20/01/2024 00:00<br>04/03/2024 23:59                                                      | Descripción | Fecha de Registro                                                                                                    | Estado<br>Pend. Registro<br>Pend. Registro<br>Pend. Registro<br>Pend. Registro<br>Pend. Registro                                           |
|                                 | Listado                 | scar<br>de solicit<br>Selección                                                                                                | Referencia           SROT2400X000480XV0           SPTQ2200X012319XV0           SPIP202300X003106SV0           SPTQ2300X012922XV0           SJDC22001048186XV0           SQUI2300X322627XV0           SROT2400X000485XV0                                                                                           | Fecha fin de plazo<br>31/12/2099 23:59<br>31/01/2024 00:00<br>28/02/2024 00:00<br>26/12/2024 00:00<br>20/01/2024 00:00<br>04/03/2024 23:59<br>31/12/2099 23:59                                         | Descripción | Fecha de Registro                                                                                                    | Estado<br>Pend. Registro<br>Pend. Registro<br>Pend. Registro<br>Pend. Registro<br>Pend. Registro<br>Registroa                              |
|                                 | Listado                 | scar<br>de solicit<br>Selección<br>O<br>O<br>O<br>O<br>O<br>O<br>O<br>O<br>O<br>O<br>O<br>O<br>O<br>O<br>O<br>O<br>O           | Referencia           SROT2400X000480XV0           SPTQ2200X012319XV0           SPTQ2200X012319XV0           SPTQ2300X010450X0           SPTQ2300X012922XV0           SJDC22001048186XV0           SQUI2300X322627XV0           SROT2400X000485XV0           SPIP202400X003115IV0                                  | Fecha fin de plazo<br>31/12/2099 23:59<br>31/01/2024 00:00<br>28/02/2024 00:00<br>20/01/2024 00:00<br>04/03/2024 23:59<br>31/12/2099 23:59<br>25/02/2025 14:00                                         | Descripción | Fecha de Registro                                                                                                    | Estado<br>Pend. Registro<br>Pend. Registro<br>Pend. Registro<br>Pend. Registro<br>Pend. Registro<br>Registrada<br>Registrada               |
|                                 | Listado                 | scar<br>de solicit<br>Selección<br>O<br>O<br>O<br>O<br>O<br>O<br>O<br>O<br>O<br>O<br>O<br>O<br>O<br>O<br>O<br>O<br>O<br>O<br>O | Referencia           SROT2400X000480XV0           SPTQ2200X012319XV0           SPTQ2200X003106SV0           SPTQ2300X012922XV0           SJDC22001048186XV0           SQUI2300X322627XV0           SROT2400X000485XV0           SPIP202400X003115IV0           SPIP202400X03115IV0                                | Fecha fin de plazo<br>31/12/2099 23:59<br>31/01/2024 00:00<br>28/02/2024 00:00<br>26/12/2024 00:00<br>20/01/2024 00:00<br>04/03/2024 23:59<br>31/12/2099 23:59<br>25/02/2025 14:00<br>19/02/2025 00:00 | Descripción | Fecha de Registro           Fecha de Registro           Fecha de Registro | Estado<br>Pend. Registro<br>Pend. Registro<br>Pend. Registro<br>Pend. Registro<br>Pend. Registro<br>Registrada<br>Registrada               |
|                                 | Listado                 | scar<br>de solicit<br>Selección                                                                                                | Referencia           SROTZ400X000480XV0           SPTQ2200X012319XV0           SPTQ2300X003106SV0           SPTQ2300X012922XV0           SJDC22001048186XV0           SQUI2300X322627XV0           SROTZ400X000485XV0           SPIP202400X003115IV0           SPIP202400X03115IV0           SPI202400X0315408IV0 | Fecha fin de plazo<br>31/12/2099 23:59<br>31/01/2024 00:00<br>28/02/2024 00:00<br>26/12/2024 00:00<br>20/01/2024 00:00<br>04/03/2024 23:59<br>31/12/2099 23:59<br>25/02/2025 14:00<br>19/02/2025 00:00 | Descripción | Fecha de Registro                                                                                                    | Estado<br>Pend. Registro<br>Pend. Registro<br>Pend. Registro<br>Pend. Registro<br>Pend. Registro<br>Registrada<br>Registrada<br>Registrada |

Aquellas solicitudes que tengan el estado "Pend. Registro" son aquellas que no han sido registradas y por tanto aquellas que tengan el estado "Registrada" son solicitudes firmadas y registradas que sólo pueden ser usadas a modo de consulta.

SI no ha firmado y/o registrado una solicitud o justificación, puede iniciar el proceso de firma marcando el expediente con el que va a trabajar y pulsando sobre el botón "Iniciar proceso de firma".

Deberá tener en cuenta que este proceso sólo se habilita si está dentro del plazo habilitado para su presentación, en caso de no ser así el sistema le avisará con un mensaje emergente.

Tras acceder a la pantalla de firma, primero se le mostrará un menú donde verá un listado con los documentos pendientes de firma, la persona responsable de la firma y su estado. En caso de estar firmado, aparecerá la fecha de firma.

Dispone de opciones adicionales como la visualización del documento o la consulta del justificante de firma (sólo en caso de estar firmado).

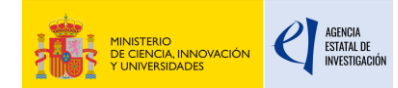

Si los datos son correctos, deberá marcar la declaración de que los documentos son correctos a SI y pulsar sobre "Firmar" o "Firmar y registrar" según sea su rol, convocatoria y documento para pasar al siguiente paso.

Esta pantalla también le ofrece información y enlaces de descarga sobre Autofirma, programa subministrado por el MIHAP y que se utiliza para la firma online de documentos electrónicos.

Si ya tiene Autofirma instalado y configurado en su equipo y ha accedido a la pantalla de firma podrá iniciar el proceso:

Pulse sobre "Firmar" momento en el que se iniciará Autofirma y el navegador le solicitará la selección de un certificado para firmar.

Seleccione el certificado cuyo NIF coincida con el NIF del usuario con el que ha accedido a la aplicación de o no pasará la validación.

Una vez la firma se haya realizado, se habilitará el botón de registro electrónico en caso de que el expediente necesite ser registrado. Pulse sobre "registrar" para finalizar el proceso.

Tenga en cuenta que en aquellos expedientes que sea necesario registrar, el proceso no finalizará hasta que se realice el registro electrónico con éxito.

### 14.4 <u>Ver justificante de registro</u>

Una vez que haya registrado un expediente, puede ver o descargar el justificante de registro electrónico en formato pdf.

Para ello seleccione un expediente registrado (con fecha de registro) y pulse sobre "Ver justificante de registro".

El navegador le abrirá el pdf o le ofrecerá la posibilidad de guardarlo en su equipo.

### 14.5 <u>Prueba de firma</u>

Tras pulsar sobre el botón de realizar prueba de firma del menú izquierdo, se le redirigirá a una pantalla de firma que es una copia similar a la que se usa en los procesos de forma reales.

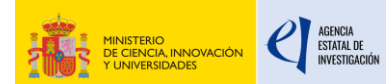

|                                                            | Ultimo Acceso: 04/07/2023 12:10:0                                                                                                    |
|------------------------------------------------------------|----------------------------------------------------------------------------------------------------|
| nicio                                                      | > Registro                                                                                                    |
| legistro                                                   |                                                                                                    |
| ocumentos Entidad en<br>onvocatoria                        | Para mostrar/ocultar la avuda sobre esta pantalla, haga clic agui 😰 AYUDA                                                                                                    |
| ealizar test de firma                                      |                                                                                                    |
|                                                            |                                                                                                    |
|                                                            |                                                                                                    |
|                                                            | Selección Referencia Fecha fin de plazo Descripción Fecha de Registro Estado                                                                                                    |
|                                                            | TEST999999998 01/01/2999 00:00                                                                                                    |
|                                                            | Iniciar proceso de firma                                                                                                    |
|                                                            |                                                                                                    |
| -                                                          | TRÓNICO Salir   Iguía de firm                                                                                                    |
|                                                            | Último Acceso: 04/07/2023 12:10:0                                                                                                    |
|                                                            |                                                                                                    |
| lo                                                         | > Registro > Documentos                                                                                                    |
| gistio                                                     |                                                                                                    |
| cumentos Entidad en                                        |                                                                                                    |
| ocumentos Entidad en<br>onvocatoria                        | Procedimiento de firma y registro                                                                                                    |
| cumentos Entidad en<br>nivocatoria<br>alizar test de firma | Procedimiento de firma y registro Guía firma                                                                                                    |
| cumentos Entidad en<br>nyocatoria                          | Procedimiento de firma y registro          Outofirm@       Guía firma ??         • Revise la documentación que va a firmar y/o registrar y siga las instrucciones que le aparecen en pantalla, reliene los cuestionarios antes de realizar la operación de firma y registro si procede.                                                                                                    |
| cumentos Entidad en<br>nvocatoria                          | Procedimiento de firma y registro          Outofirm@       Guía firma @         • Revise la documentación que va a firmar y/o registrar y siga las instrucciones que le aparecen en pantalla, rellene los cuestionarios antes de realizar la operación de firma y registro si procede.         • El procedimiento de firma se realizará en la pantalla correspondiente cuando pulse sobre el botón "Firmar", asegúrese de haber instalado el software necesario de Autofirma y de seguir el manual correspondiente.                                                                                                    |
| idumentos Entidad en<br>mvocatoria                         | Procedimiento de firma y registro                                                                                                    |
| cumentos Entidad en<br>nvocatoria                          | Procedimiento de firma y registro <b>Outoficion Outoficion Outoficion</b>                                                                                                    |
| dumentos Entidad en<br>nvocatoria                          | <section-header></section-header>                                                                                                    |
| dumentos Entidad en<br>nvocatoria<br>alizar test de firma  | Procedimiento de firma y registro <b>Outoficion Outoficion Outoficion Outoficion Outoficion Outoficion Outoficion Outoficion Outoficion Outoficion Outoficion Outoficion Outoficion Outoficion Outoficion Outoficion Outoficion</b>                                                                                                    |
| idumentos Entidad en<br>mvocatoria<br>alizar test de firma | Procedimiento de firma y registro <b>Ouíca firma Ouíca firma Ouíca firma</b> |
| isumentos Entidad en<br>nyvocatoria                        | <text></text>                                                                                                    |
| cumentos entidad en                                        | <form>         Procedimiento de firma y registro            <b>Ouío firma Encisión Encisón Encisó</b></form>                                                                                                    |

En dicha pantalla aparecerá un único documento y el botón de iniciar firma, que tras pulsarlo le llevará una réplica de la pantalla de firma donde podrá realizar la prueba.

En caso de realizar la firma correctamente, la aplicación le informará sobre ello.

Recuerde que el documento de prueba no se registra ni tiene validez alguna sobre el resto de procedimiento de firma al tratarse de una prueba.